## Lifespan Telehealth: How to Prepare for a Remote Video Visit

In order to participate in a Remote Video Visit you must:

- 1. Create a MyLifespan account if you do not have one already.
  - a. Go to <u>https://my.lifespan.org/mychartprd/signup</u> if you have an **instant activation code** sent to you as a result of a recent in person visit to Lifespan.

|         | MyLi<br>Your secure of                                                                                                    | Yer en Español                                                                                                    |                                                                                   |
|---------|----------------------------------------------------------------------------------------------------|----------------------------------------------------------------------------------------------------|-----------------------------------------------------------------------------------|
| Des not | Communicate with your doctor<br>Generation your indix question from the<br>annum of the reaction of the second second<br>Requests prescription mells<br>sector of the outer handy dry on mitister<br>ministance<br>and ministance and the second second second second<br>provide mission (2000) "Question and the<br>second second second second second second<br>second second second second second second<br>second second second second second second<br>second second second second second second<br>second second second second second second<br>second second second second second second<br>second second second second second second<br>second second second second second second<br>second second second second second second<br>second second second second second second second<br>second second second second second second second<br>second second second second second second second<br>second second second second second second second<br>second second second second second second second<br>second second second second second second second<br>second second second second second second second second<br>second second second second second second second<br>second second second second second second second second<br>second second second second second second second second<br>second second second second second second second second<br>second second second second second second second second second<br>second second second second second second second second second second<br>second second seco | Access your set requires     accessingly an provide set of more accessing and accessing accessing acc | Epiteuri tovan<br>Inner et<br>Stati N<br>New Laer ?<br>SERVOF PRO:<br>PAPAG SECTO |
|         | ustone<br>(gi Sone De Google Par                                                                                                    | Note PrivacyTellar Trens and Cantillous light-Germal Thems<br>for small structures (In Pipel Super rely I acceled 80 et et al.)<br>The Safari Browner Is not supported. Please de not attempt<br>to make payments using Safari – Instead, please use (E.o.<br>Charmes.                                                                                                    | lýkať inne-fractý spineleganie; Aren u n                                          |

 b. If you **do not** have an instant activation code, you can create an account here: <u>https://my.lifespan.org/MyChartPRD/accesscheck.asp</u>

\*Please note- this will require answers to security questions to validate and protect your identity.

|                                                                                                    | My<br>Your sect                                                     | Lifes                                                                   | Dan <sup>®</sup><br>th records                                                       |                                                                                   |
|----------------------------------------------------------------------------------------------------|---------------------------------------------------------------------|-------------------------------------------------------------------------|--------------------------------------------------------------------------------------|-----------------------------------------------------------------------------------|
| Request an Activation                                                                                                    | Code                                                                |                                                                         |                                                                                      |                                                                                   |
| We need some information in on<br>will verify your identity using que<br>letter with your activation code a<br>contact your clinic. | der to grant you a M<br>estions from a third<br>and instructions on | lyChart account. Ente<br>-party verification sy<br>how to activate your | er your demographics here<br>stem. Once verified, you w<br>MyChart account. If you h | and in the next step we<br>itt receive an email or a<br>ave any questions, please |
| <ul> <li>Indicates a required field</li> </ul>                                                                                      |                                                                     |                                                                         |                                                                                      |                                                                                   |
| Name                                                                                                    |                                                                     |                                                                         |                                                                                      |                                                                                   |
| First name                                                                                                    | Niddle n                                                            | ame                                                                     | Last name                                                                            |                                                                                   |
| Address<br>* Address information is require<br>*comp<br>United States of America                                                    | d.                                                                  |                                                                         |                                                                                      |                                                                                   |
| *<br>Street Address                                                                                                    |                                                                     |                                                                         |                                                                                      |                                                                                   |
| City                                                                                                    |                                                                     | *<br>State                                                              | <b>v</b> 2                                                                           | p.                                                                                |
| County                                                                                                    | ~                                                                   |                                                                         |                                                                                      |                                                                                   |
| Other Information                                                                                                    |                                                                     |                                                                         |                                                                                      |                                                                                   |
| •                                                                                                    |                                                                     |                                                                         |                                                                                      |                                                                                   |

## 2. Download the MyChart Mobile app

a. On your mobile device, find and install **Epic MyChart**. On Apple devices, it's in the App Store. On Android devices, search the Google Play Store. Or just follow the links here.

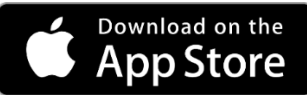

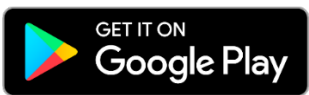

b. This is a free app for Apple and Android devices. It provides fast, secure access to the most frequently used features of MyChart. You can quickly and easily access your medical records, send private messages to physicians and providers, see upcoming and past appointments, get lab results, proxy access and much more.

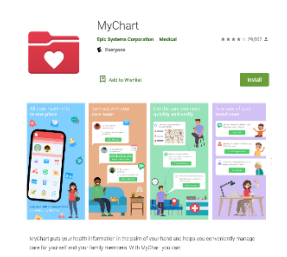

If you have any questions, contact our patient portal customer service team at 401-606-6957 (606-MYLS).